パソコン小話(19.2)

2018/10/25

Edge でデスクトップにインターネットのショートカットをつくる (その2)

Windows10の標準のインターネット閲覧ソフト Edge の画面のショートカットを作る 手順を、小話(19)で紹介しておりますが、別な方法での作成をご紹介します。

頻繁に見るインターネットの画面は、デスクトップにショートカットを作成しておくと、 ダブルクリックで直ぐに見られ便利です。 小話 19 とは別な方法です。

Edge を起動

1. 例として、江南市の天気のショートカットを作ります。 まず、頻繁に見る画面を表示させます(例では、「江南市の天気」です)

| 🖶 🚭 🮯 江南市の3時間天気 - 日 🗙 🕂 🗸                                                                                                    |                                                        |                 |                                                                                                    |                                |                    |                |                |                | - 0                                                  | × |
|----------------------------------------------------------------------------------------------------|--------------------------------------------------------|-----------------|----------------------------------------------------------------------------------------------------|--------------------------------|--------------------|----------------|----------------|----------------|------------------------------------------------------|---|
| $\leftrightarrow \rightarrow \circlearrowright$ $ເacher constant constant cons$ | /5110/2321                                             | 7/3hours.       | html                                                                                                    |                                |                    |                |                |                |                                                      | 1 |
| 🔹 YouTube M Gmail 😯 Yahoo! JAPAN ☆ 尾北シニアネット 🔤                                                                                                    | NHK 塑                                                  | 朝日新聞            | ☆ 日本                                                                                                    | 経済新聞                           | <b>IK</b> 東洋       | 経済 🚺           | IT総合 )         | < 日経 xTE       | есн                                                  |   |
| 😵 tenki.jp                                                                                                    | 検索                                                     | <b>∂</b><br>現在地 | ۲                                                                                                    | 江南市<br>24/11 ×                 |                    |                |                |                |                                                      | ~ |
| 江南市の大気                                                                                                    |                                                        |                 |                                                                                                    |                                |                    |                | 25日1           | 4:00発表         |                                                      | 1 |
| ▲ 江南市の注意報: 乾燥                                                                                                    |                                                        |                 |                                                                                                    |                                |                    |                |                |                |                                                      |   |
| 今日・明日の天気 3時間に                                                                                                    | F気                                                     |                 | 1時間                                                                                                    | 天気                             |                    | 10日間           | <b>引天気(</b> )  | 詳細)            | 解説                                                   |   |
| R/H                                                                                                    |                                                        |                 | 40                                                                                                    | 1082                           |                    | 1 14-2991      |                |                | Office 365の徹底解説資料                                    |   |
| 119                                                                                                    |                                                        | 4               | <b>一一一</b>                                                                                                    | 10/32.                         |                    | / [元399]<br>年  | - 26           |                | Office 365とは? 概要やメリット、おすすめの<br>プランまでわかりやすく解説! ダウンロード |   |
| 時間                                                                                                    |                                                        | 06              | 09                                                                                                    | 12                             | 15                 | 18             | 21             | 24             | 14256                                                |   |
| 天気                                                                                                    | <b>シ</b><br>晴れ                                         | <b>じ</b> 晴れ     | <ul><li>●</li><li>■</li><li>■</li></ul> | <ul><li>●</li><li>時れ</li></ul> | <ul><li></li></ul> | <b>シ</b><br>晴れ | <b>シ</b><br>晴れ | <b>シ</b><br>晴れ | 天気ガイド                                                |   |
| 気湿(℃)                                                                                                    | 表温<br>30<br>25<br>20<br>15 <sup>1</sup> 2.8<br>10<br>5 | 11.1            | 16.7                                                                                                    | 22.5                           | 23.4               | 18.4           | 14.9           | 12.6           | 衛星  天気図  雨雲  アメダス  PM2.5    2018年10月25日15:45         |   |

2. 画面、右上の・・・(設定など) マークをクリック

| National State (1997) 11 日 🕹 🗧 🖓 江南市の3時間天気-日 🗙 🕂 🗸                           |                               |           |      |                |               |      |       |          | - 0 ×                                            |
|------------------------------------------------------------------------------|-------------------------------|-----------|------|----------------|---------------|------|-------|----------|--------------------------------------------------|
| $\leftarrow$ $\rightarrow$ O $\textcircled{a}$ https://tenki.jp/forecast/5/2 | 6/5110/2321                   | 7/3hours. | html |                |               |      |       |          | t l B 👱                                          |
| 💶 YouTube M Gmail 😯 Yahoo! JAPAN ☆ 尾北シニアネット 🖉                                | w NHK 塑                       | 朝日新聞      | ☆ 日本 | 経済新聞           | <b>IK</b> 東洋的 | 音済 📊 | 「総合 ) | < 日経 xTE | сн                                               |
| 😵 tenki.jp 〒・住所を入力                                                           | 検索                            |           | ۲    | 江南市<br>24/11 × |               |      |       |          |                                                  |
| 江南市の天気                                                                       |                               |           |      |                |               |      | 25日1- | 4:00発表   | (municip)<br>To B to do do                       |
| ▲ 江南市の注意報: <mark>乾燥</mark>                                                   |                               |           |      |                |               |      |       |          |                                                  |
| 今日・明日の天気 3時間                                                                 | 天気                            |           | 1時間  | 天気             |               | 10日間 | 天氣(   | 詳細)      | 解說                                               |
| 日付                                                                           |                               |           | 今日   | 10月2           | 5日(木)         | [先勝] |       |          | Office 365の徹底解説資料<br>Office 365とは2 概要やメリット、おすすめの |
|                                                                              |                               | 4         | 前    |                |               | 午    | 後     |          | プランまでわかりやすく解説!ダウンロード                             |
| [1] 行北                                                                       | 03                            | 06        | 09   | 12             | 15            | 18   | 21    | 24       | 14200                                            |
| 天気                                                                           | *)                            | :0:       | :0:  | :0:            | :             | *)   | *)    | •        |                                                  |
|                                                                              | 晴れ                            | 晴れ        | 晴れ   | 晴れ             | 晴れ            | 晴れ   | 晴れ    | 晴れ       | 天気ガイド                                            |
|                                                                              | 鉄温<br>30<br>25<br>20          |           | 16.7 | 22.5           | 23.4          | 18.4 | 14.9  |          | 衛星 天気回 兩雲 アメダス PM2.5<br>2018年10月25日15:45         |
| 気温(で)<br>https://tenki.jp/bousai/wam/5/26/2321700/                           | 15 <sup>12.8</sup><br>10<br>5 | 11.1<br>• |      |                |               |      | 0     | 12.6     | ) for the stand                                  |

## 3. <u>Internet Explorer で開く</u> をクリック

|                  |            |                    |        | -      | đ   | × |
|------------------|------------|--------------------|--------|--------|-----|---|
|                  |            | ☆                  | l_     | Ŀ      | ••• |   |
|                  | 新しし<br>新しし | ウィンドウ<br>InPrivate | e ウィン  | ドウ     |     |   |
|                  | 拡大         |                    | _      | - 1109 | % + | 2 |
| 0//.ce.34        | お気に        | 入り                 |        |        |     |   |
|                  | デバイ        | スにメディフ             | ゆをキャ   | スト     |     |   |
| Section 2014     | ページ        | 内の検索               |        |        |     |   |
|                  | 音声         | で読み上け              | ้จ     |        |     |   |
|                  | 印刷         |                    |        |        |     |   |
|                  | タスク        | バーにこの              | 項目を    | ピン留め   | うする |   |
| 底解説資             | 2ወペ        | ージをスター             | -トにピ   | ン留めす   | 3   |   |
| やメリット、<br>く解説!ダウ | 開発         | 者ツール               |        |        |     |   |
|                  | Interr     | net Exploi         | rer で閉 | 引く     |     |   |
|                  | フィート       | ・バックの这             | 信      |        |     |   |
|                  | 拡張         | 幾能                 |        |        |     |   |
| 雨雪               | 新着         | 青報とヒン              | F      |        |     |   |
| Mart             | 設定         |                    |        |        |     |   |

4. Internet Explorer で「江南市の天気」が開きました → <u>画面の字の無いところで右ク</u>

| <u> </u>                                               |                          |       |          |         |               |           |      |              |                                              |       |
|--------------------------------------------------------|--------------------------|-------|----------|---------|---------------|-----------|------|--------------|----------------------------------------------|-------|
| https://tenki.in/forec.att/5/26/5110/23217/3hours.html |                          |       |          |         |               |           |      |              | - A C H                                      | - □ × |
| 江南市の3時間天気 - 日本 ×                                       |                          |       |          |         |               |           |      |              |                                              |       |
| < □ ロボフォームにログインしてください。 Log In                          |                          |       |          |         |               |           |      | -            |                                              |       |
| tonki in T. (طبقه که)                                  | 1 检索                     | 0     | <b>*</b> | 江南市     | 1             |           |      |              |                                              |       |
|                                                        |                          | 現在地   | ¥.       | 24/11 × |               |           | -    |              |                                              |       |
| 「日金を返済」                                                | ອບຈາກປາ                  | A (#1 | 育士さんの非(  | 2開求人    | していた。<br>人間関係 | 「画条件のよ    | ラ 四い | への<br>記を求めて、 | Active Resorts 当地間上<br>四季折々の地域の自然や食、文化、伝統を感じ |       |
| A205160で、<br>借金問題は一人で苦しむ必                              | 要はない。まずは                 |       |          |         | 転職する保育        | 育士さんが急    | 她一。  |              | る。ご家族で至福のリゾートライフを楽しめます。                      |       |
| 無料診断でとしてらい情報                                           | で れらららかナエ                | 9     |          |         | hoikushi-wa   | orker.com |      |              |                                              |       |
| 江南市の王気                                                 |                          |       |          |         |               |           | _    |              |                                              |       |
|                                                        |                          |       |          |         |               |           | 25日1 | 4:00発表       | ()                                           |       |
|                                                        |                          |       |          |         |               |           |      |              | ())) 心の響くままに                                 |       |
| 🕂 江南市の注意報: 乾燥                                          |                          |       |          |         |               |           |      |              |                                              |       |
|                                                        |                          |       |          |         |               |           |      |              |                                              |       |
| 今日・明日の天気 3時                                            | 間天気                      |       | 1時間      | 灵天同     |               | 10日間      | 同天気( | 洋細)          |                                              |       |
|                                                        |                          |       |          |         |               |           |      |              |                                              |       |
|                                                        | •                        |       |          |         |               |           |      |              |                                              |       |
| 日付                                                     |                          |       | 学日       | 10月2    | 5日(不)         | )[先勝]     |      |              |                                              |       |
| 時間                                                     |                          | 4     | 前        |         |               | 午         | 後    |              | The new Audi A8 新モデルの詳細を見る                   |       |
|                                                        | 03                       | 06    | 09       | 12      | 15            | 18        | 21   | 24           |                                              |       |
| 天気                                                     | 9                        | ÷Q:   | $\odot$  | ÷Q:     | ÷Q:           | 2         | 2    | 2            | エクガノド                                        |       |
|                                                        | 晴れ                       | 晴れ    | 晴れ       | 晴れ      | 晴れ            | 晴れ        | 晴れ   | 晴れ           |                                              |       |
|                                                        | 氮温<br>30                 |       |          |         |               |           |      |              | 衛星 天気図 雨雲 アメダス PM2.5                         |       |
|                                                        | 25                       |       |          | 22.5    | 23.4          | 18.4      |      |              |                                              |       |
| 気温(で)                                                  | 20<br>15 <sup>12.8</sup> | 11.1  | 0        |         |               | 0         | 14.9 | 12.6         |                                              |       |
| A second of                                            | 10                       |       |          |         |               |           |      | 0            | S. Mar & S                                   |       |
|                                                        | 5                        |       |          |         |               |           |      |              |                                              |       |

## 5. 次の小窓で → 「ショートカットの作成」をクリック

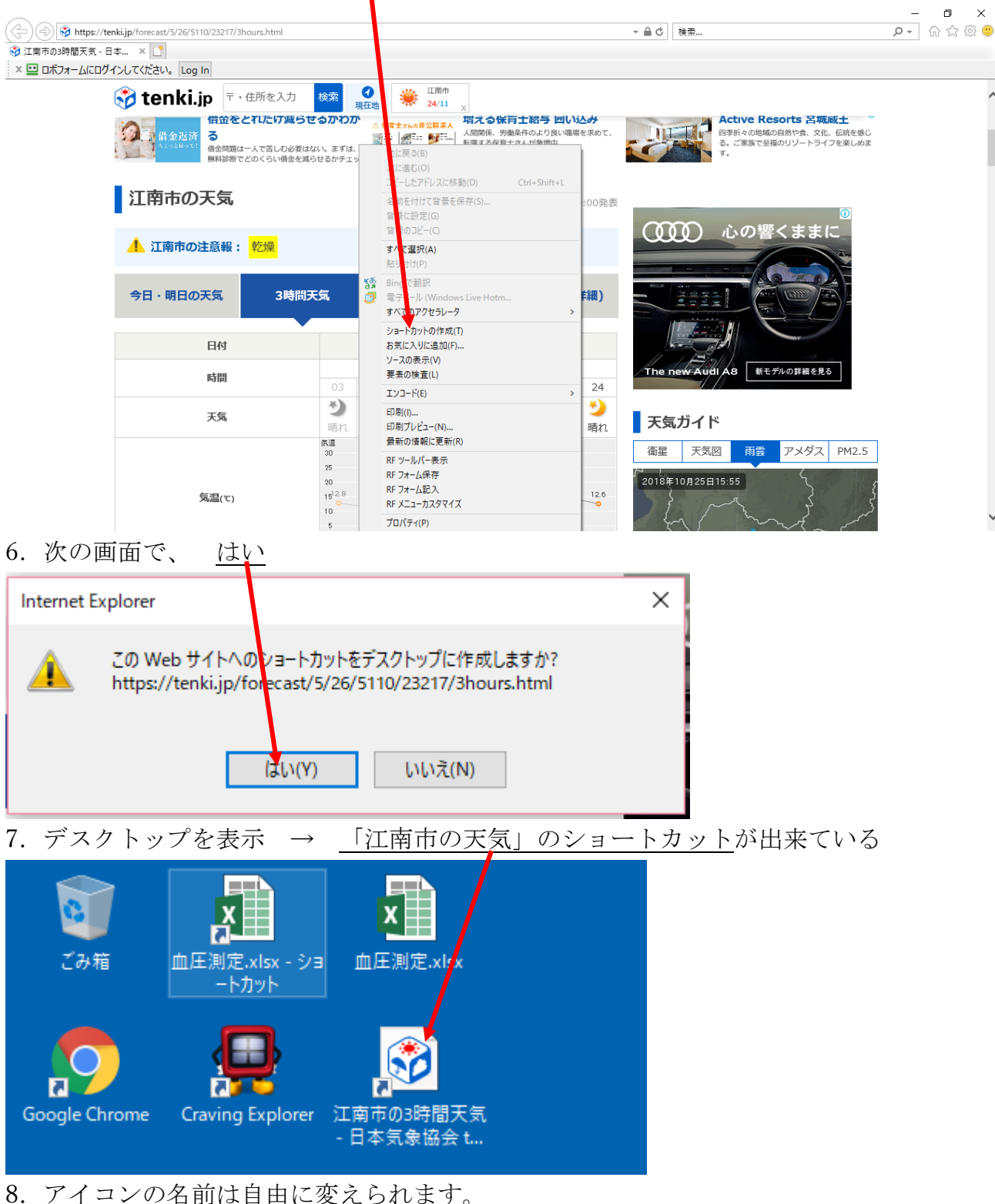

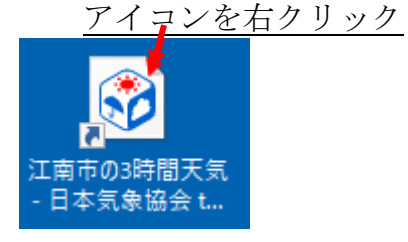

## 9. <u>名前の変更</u>

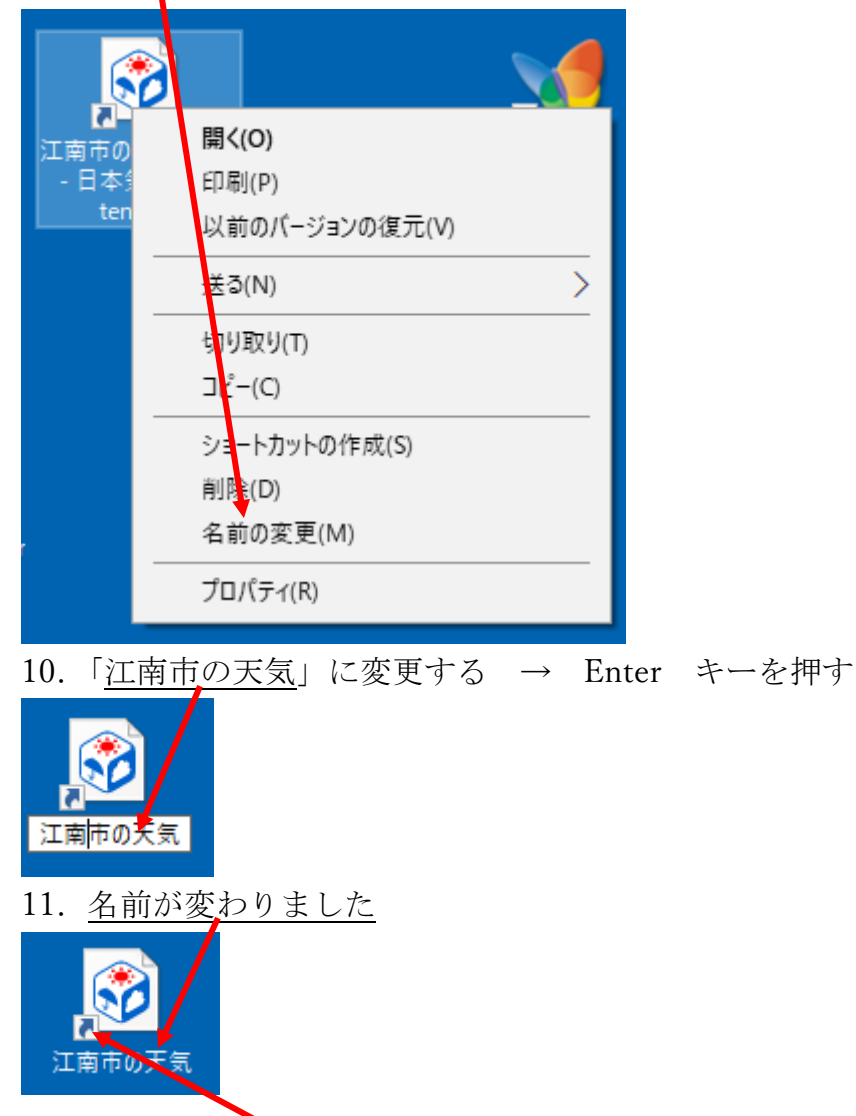

以上で完了です。 ショートカットなので、<u>矢印</u>が付いています。

以後は、ここをダブルクリックすれば、直ぐに江南市の天気が見られます。

以上